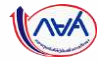

# เริ่มขั้นตอนการยื่นคำขอกู้ยืมเงิน

# และการอนุมัติคำขอกู้ยืมเงิน

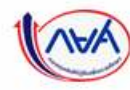

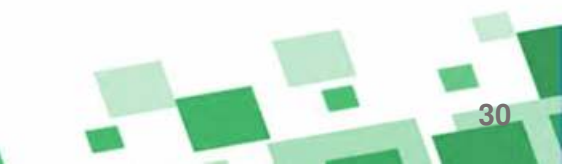

# ภาพรวมการยื่นคำขอกู้ยืมเงิน และการอนุมัติคำขอกู้ยืมเงิน

# (VA)

# 3. การยื่นคำขอกู้ยืมเงิน และอนุมัติคำขอกู้ยืมเงิน

- ผู้กู้ยืมเงินรายใหม่
- ผู้กู้ยืมเงินรายเก่าเปลี่ยนระดับ/ย้ายสถานศึกษา/เปลี่ยนหลักสูตรหรือสาขาวิชา

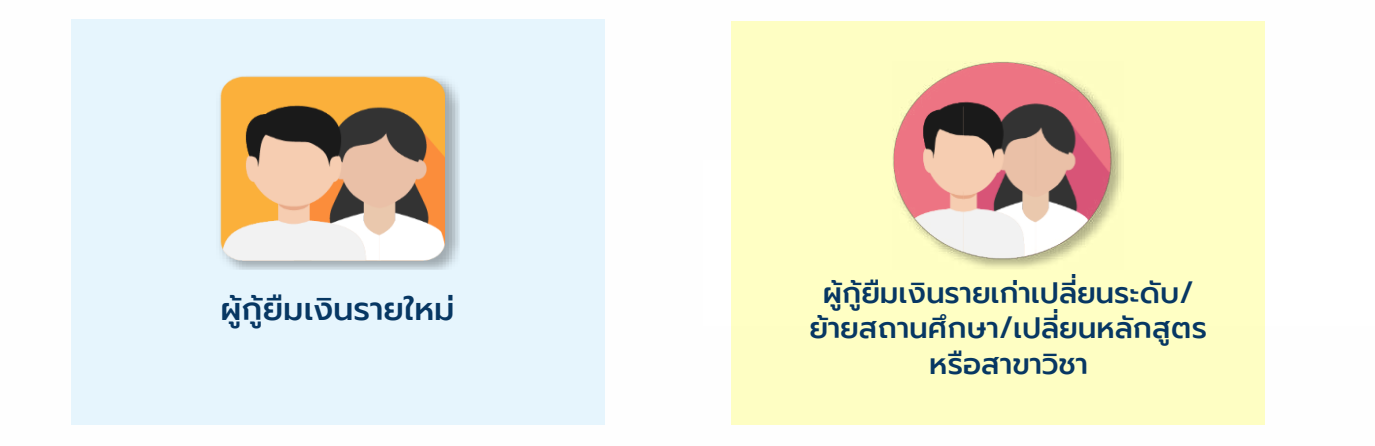

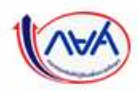

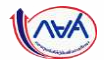

# ข้อมูลที่ต้องเตรียมก่อนยื่นคำขอกู้ยืมเงิน

- บัตรประชาชนผู้ที่เกี่ยวข้องในคำขอกู้ยืมเงิน เช่น ผู้กู้ ,บิดา มารดาและผู้ปกครอง ,ผู้แทนโดยชอบธรรม , คู่สมรสของผู้กู้(ถ้ามี)
- สำเนาบัตรประชาชนผู้ที่เกี่ยวข้องในคำขอกู้ยืมเงิน เช่น ผู้กู้ ,บิดา มารดาและผู้ปกครอง ,ผู้แทนโดยชอบ ธรรม ,คู่สมรสของผู้กู้(ถ้ามี)

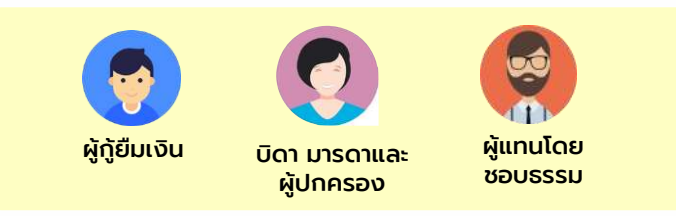

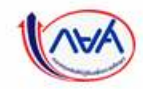

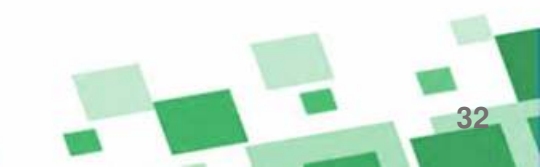

กองทา

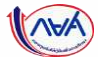

| วกที่แ | ມບູ "ຍື່นກູ້"                                                                                                    | กองทุนเปิด                           | (ห้ยิ่นคำขอภู้ยืมแล้ว<br>เหยิ่นดำขอภู้ยืมแล้ว<br>บบยืบกู้ 1 (บายี่นกู้<br>"บ | าดปุ่ม<br>อยื่นกู้" |  |
|--------|----------------------------------------------------------------------------------------------------|--------------------------------------|------------------------------------------------------------------------------|---------------------|--|
|        | ประวัติการยื่นกู้<br>ปการศึกษา ชื่อสถ                                                                                                    | านศึกษา                              | เลขที่คำขอภู้ยืบเงิน                                                         | สถานะกำขอ           |  |
|        |                                                                                                    | 1.1                                  | ี้ i)<br>มีข้อมูลการซื่นตู้                                                  |                     |  |
|        | กองทุนเงินให้ชู้ยืมเพื่อการศึกษา<br>(กยศ.)<br>เพรที่ 89 เพราะ เกไมน<br>กัน 5-6 กอยวิพราภิณา สถามีปอเอ เซ็มเตอ?<br>กัน 5-6 กอยวิพราภิณา สถามีปอเอ เซ็มเตอ? | <b>δ</b> Institu nen.<br>02-016-4888 | Swa info@studentican.or.th                                                   | nua.                |  |

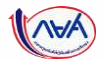

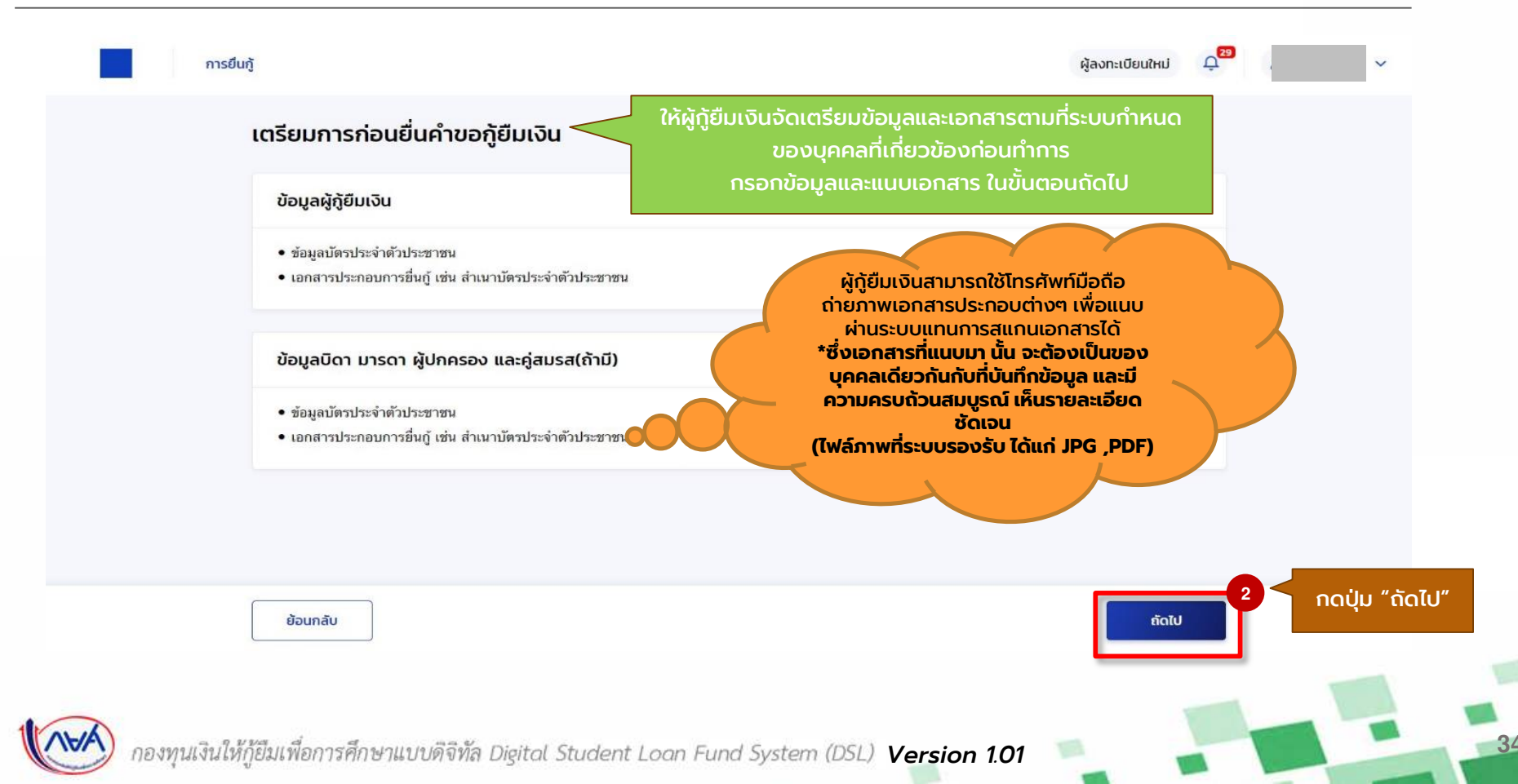

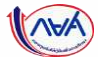

| ข้อมูลการศึกษา | მადამათზა                                                           | ชื่อมูลมีกา มารถา หรือผู้ปกกรอง           | ອັນອັນກຳແນກູ້ອິນເວັນ | durheadhilla |                         |                   |  |
|----------------|---------------------------------------------------------------------|-------------------------------------------|----------------------|--------------|-------------------------|-------------------|--|
|                | ข้อมูลการศึกษา<br><sub>กรุณกระกัญช</sub> ุษุษุษุษุษุษุษุษุษ         |                                           |                      |              |                         |                   |  |
|                | ນ້ອນູລຢູ່ກູ້ຍືນເວັນ                                                 |                                           |                      |              |                         |                   |  |
|                | ชื่อ - นามสกุด<br>เลขประจำสำนังประชาชน<br>ซึ่น เสียน ปีเสิด<br>อาสุ |                                           |                      |              |                         |                   |  |
|                | Øbgamsðocia                                                         |                                           |                      |              |                         |                   |  |
|                | เมอร์โทรศัพท์บ้าม<br>อันเล                                          | - เมอาโทาศัตร์มีอธิ                       |                      |              |                         |                   |  |
|                | <ol> <li>เป็นวิทวรรรยแก่งเวลาอื่องรูกร</li> </ol>                   |                                           |                      |              |                         |                   |  |
|                |                                                                     |                                           |                      |              |                         |                   |  |
|                | ระดับการศึกษาที่ขอยืนกู้                                            |                                           |                      |              |                         |                   |  |
|                | sidums/min *                                                        |                                           |                      |              |                         |                   |  |
|                | Drisilinun -                                                        | ภายรังน *                                 |                      |              |                         |                   |  |
|                | 2564                                                                | × 1                                       | ~                    |              | ກຳລາວວ                  | ນດວດນ້ວມວດວດຕົດແມ |  |
|                | danta -                                                             |                                           |                      |              | 1111151                 | เรอกขอมูลการหกาษา |  |
|                | มีพุษธานี                                                           |                                           | ~                    |              | ต                       | ามทีระบบกำหนด     |  |
|                | ชื่อสถานศึกษา *                                                     |                                           |                      |              |                         |                   |  |
|                | มหาวิทยามีธรรรมศาสตร์                                               |                                           | ×.                   | _            |                         |                   |  |
|                | <ul> <li>สามาระดิษที่อียสองสถานศึกษาอย่า</li> </ul>                 | ไปในท่องค่มหานี้ได้                       |                      |              |                         |                   |  |
|                | คณะหาณีชมศาสตร์และการมัญชี                                          | 1                                         | ~                    |              |                         |                   |  |
|                | หลักสูดร                                                            |                                           |                      |              |                         |                   |  |
|                | หลักสูดรครบบัญปีบัณฑิต สาขาริร                                      | ขาการบัญชีธุรกิจแบบบูรณาการ มหาวิทยาดัยธร | รมสาหลร์             |              |                         |                   |  |
|                | <ul> <li>พลักสูครนี้อยู่ในโครงการอัดสรีมกา</li> </ul>               | ารพัฒนาทุนมนุษย์ๆ                         |                      |              |                         |                   |  |
|                | เวลาการศึกษาตามหลักสูตร                                             | ต้มปิที่จะรู้ *                           |                      |              |                         |                   |  |
|                | 41                                                                  | ขั้นมีที่ 1                               | ~                    |              |                         |                   |  |
|                | เกรดเฉลียสะสมของปีการศึกษาก่อนหน้า                                  | ประดับการศึกษาก่อนหน้า *                  |                      |              |                         |                   |  |
|                | 3.25                                                                |                                           |                      |              |                         |                   |  |
|                | รหัสนักเรียน/นักศึกษา *                                             |                                           |                      |              |                         |                   |  |
|                | 640001                                                              |                                           |                      |              |                         |                   |  |
|                | A CODES                                                             |                                           |                      |              |                         |                   |  |
|                |                                                                     |                                           |                      | ົ າດເ        | ່ <del>Jມ "</del> ຄັດໄເ | J"                |  |
|                | doundu                                                              |                                           | viatu                |              | 1                       |                   |  |

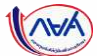

36

## **การยื่นคำขอกู้ยืมเงิน และอนุมัติคำขอกู้ยืมเงิน** : นักเรียน/นักศึกษายื่นคำขอกู้ยืมเงิน

| ขอมูลการศึกษา | ขอมูลสวนตรา ขอมูลขดา มารดา หรือผูมกกรอง ยืมยันท่านอกูยันเงิน                                                                                                    | UUM WOOR KSO           |
|---------------|----------------------------------------------------------------------------------------------------|------------------------|
|               | <b>ບ້ອມູດສ່ວນຕົວ</b><br>ກຽມກາຣອກຄັບພູຟຟາຫຼຸດກ່ວນຮອນດ້ວຍ                                                                                                    |                        |
|               | ข้อมูลพี่น้อง                                                                                                    |                        |
|               | จำนวนหึ่งใจงที่ท่างจำสุบาง (ณีรวมผู้ผู้ชื่นเงิน)<br>- 0 + คน                                                                                                    |                        |
|               | 5                                                                                                    |                        |
|               | สักษณะผู้กู้ยืมเงิน<br>แม้มิแต่สารีการสีบคระบันสัญญาร์ในสาราชการหนึ่งเศรษ เว็บแต่อให้ทำหมานในแล้วกับในคนแบบได้เลขางสำหนั                                                                                                    |                        |
|               | การมีหนังมีรู้ยืมเพียการศึกษาแห้งอัสมหมะใด *                                                                                                    | ทำการกรอกข้อมูลส่วนตัว |
|               | ในใปหลุ่มผู้ปีดิจานและรับสังเตือนหรือทำอ้างประจำใหหม่วยงานของรัฐหรือเอกขนในสักษณะเต็มาวลา เว้นแต่งเต็ทำหนดเป็นอย่าง<br>อันในคุณสมปติเฉพาะสำหรับการให้เงินผู้ชื่นเพื่อการศึกษาสักษณะเต็มลักษณะใด *                                                                                                    | ตามที่ระบบกำหนด        |
|               | <ul> <li>โซ่</li> <li>ไม่ใช่</li> <li>ไม่ใช่</li> </ul>                                                                                                    |                        |
|               | โป ไม่ไข่<br>ไม่มีของเป็นเป็นกับเป็นกับเรื่องการคณาที่เหลืองอิจังคล เรื่อแก่เป็นกับแล้วแล้วแล้วแล้วเลืองเรื่องระบริกาณของราย<br>เป็นการเรื่องไม่เอนเป็นเป็นการเรื่องการเกิดเรื่องกองจังคล เรื่อแก่เป็นกับแล้วแล้วแล้วและกรรมออกเรื่องรายเ                                                                                                    |                        |
|               | ไม่เป็นหรือไปแดยเป็นผู้อินโทมจำคุกโดยฟิพากษาที่อยี่สุดให้อ่ายุก เว็นแต่เป็นไทมส่างหรือความผิดที่ได้กระทำโดยประมากหรือความ<br>ผิดอยุทิมา                                                                                                    |                        |
|               | อามาร์ อามาร์ อ<br>อามาร์ อามาร์ อามาร์ อามาร์ อามาร์ อามาร์ อามาร์ อามาร์ อามาร์ อามาร์ อามาร์ อามาร์ อามาร์ อามาร์ อามาร์ อามาร์ อามาร์ อามาร์ อามาร์ อามาร์<br>อามาร์ อามาร์ อามาร์ อามาร์ อามาร์ อามาร์ อามาร์ อามาร์ อามาร์ อามาร์ อามาร์ อามาร์ อามาร์ อามาร์ อามาร์ อามาร์ อ<br>อามาร์ อามาร์ อามาร์ อามาร์ อามาร์ อามาร์ อามาร์ อามาร์ อามาร์ อามาร์ อามาร์ อามาร์ อามาร์ อามาร์ อามาร์ อามาร์ |                        |
|               | ● 1e _ Tufe                                                                                                    |                        |
|               | ข้อมูลอาชีพ                                                                                                    |                        |
|               | อาชีพ*<br>นักเรือน/มักศักษา ❤                                                                                                    |                        |
|               | ประเภทราชได้ "                                                                                                    |                        |
|               | ไม่มีรายได้ 🗡                                                                                                    |                        |
|               | ข้อมูลสถานภาพตามกฎหมาย                                                                                                    |                        |
|               | ลถามกาหกระกายการ -                                                                                                    |                        |
|               | Tria V                                                                                                    |                        |
|               | 6                                                                                                    |                        |

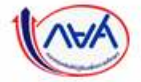

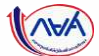

| าารสึกเหา | ข้อมูลส่วนตัว                    | ข้อแลมีกา เทรกา หรือผู้ปกตรอง | คือคือสี่จากก็คือเงิน | ຄຸ່ມດັນແລ້ງເຮັດ    | 2010                                                                      |                                                                                       |           |
|-----------|----------------------------------|-------------------------------|-----------------------|--------------------|---------------------------------------------------------------------------|---------------------------------------------------------------------------------------|-----------|
| TISHIN I  | อยมู่แนวนแว                      | 000001101301113040111306      | oucontectoriou        |                    | 167eeu                                                                    | ~                                                                                     |           |
|           | ข้อมลผัปกครอง                    |                               |                       |                    | samberforffordirament +                                                   |                                                                                       |           |
|           | กรุณาทรอกม้อมูลให้ถูกต้องครบถ้วม |                               |                       |                    |                                                                           |                                                                                       |           |
|           |                                  |                               |                       |                    | dnihuchda (                                                               | 101/202 *                                                                             |           |
|           | ขอมูลบดา                         |                               |                       |                    |                                                                           | - only                                                                                |           |
|           | ิสถาม: 1                         |                               |                       | ກຳລາວລາງການແມ່ນ    | ເພຍີໂກຣຄົນາປ້າມ                                                           | เบอร์โทรศัพท์มือที่อ *                                                                | _         |
|           | มีชีวิตอยู่                      | v                             |                       | าาการกรอกขอมูลพูบเ |                                                                           |                                                                                       |           |
|           | เลยประจำด้วยระยายน *             |                               |                       | CHURSEOUTINU       | El Ewa                                                                    | ระดับการศึกษา                                                                         | _         |
|           |                                  |                               |                       |                    |                                                                           | กรุณาเลือก                                                                            | v         |
|           |                                  |                               |                       |                    |                                                                           |                                                                                       |           |
|           | ค่ำน่าหน้าชื่อ * ชื่อ *          | นามสกุล "                     |                       |                    | andw "                                                                    |                                                                                       |           |
|           |                                  |                               |                       |                    | .ด้านาย                                                                   | v                                                                                     |           |
|           | เบอร์โกรศัพท์ป่าน                | เบอร์โทรศัพท์มือถือ *         |                       |                    | ประเภทรายได้ *                                                            | swidde0 *                                                                             | 100       |
|           |                                  |                               |                       |                    | รายใดไม่ประจำ                                                             | ¥ 100,000                                                                             | 0.00      |
|           | ăwa                              | ะณ์เกาะส์คเก                  |                       |                    | touðu *                                                                   | ลักษณะสับคำ *                                                                         | _         |
|           | 0004                             | stonishiot                    |                       |                    | ערפרעו                                                                    | น/สงบาย                                                                               |           |
|           |                                  | HJER ILKEN                    |                       |                    |                                                                           |                                                                                       |           |
|           | อาร์พ *                          |                               |                       |                    | ุลถานภาพสมรสของ บิดา มารดา                                                | 1                                                                                     |           |
|           | ก็แล้ง                           | ~                             |                       |                    | สถามกรพตามกฎหมาย *                                                        |                                                                                       |           |
|           |                                  | 57                            |                       |                    | อยู่ด่วยกัน                                                               | •                                                                                     |           |
|           | ประเภทรายได้ *                   | รายได้ต่อปี *                 |                       |                    |                                                                           |                                                                                       |           |
|           | รายได้ไม่ประจำ                   | ✓ 150,000                     | บาท                   |                    | ข้อมูลผู้แทนโดยขอบธรรม/ผู้ปกค<br>การ์ที่ไม่ไซป์คา สาทคา การการ์หล่างสุดมู | <b>กรอง</b><br>เศสองัน ซึ่งที่อนุลบุศสล์ที่ระบุเป็นผู้เอานโดยขอบอรรม/ผู้ปกครอง จะเป็น | rioyofuno |
|           | ระบุงาม *                        |                               |                       |                    | ในการดัญญารู้อิมรโน และมีผลพ่อการองน                                      | ການອີຊາຊາ                                                                             |           |
|           | ช่อมอุปกรณ์ไฟฟ้า                 |                               |                       |                    | 🖉 İddayallırı                                                             | 🔿 ใช้ข้อมูลมารดา                                                                      |           |
|           |                                  |                               |                       |                    |                                                                           |                                                                                       | nc        |
|           |                                  |                               |                       |                    |                                                                           |                                                                                       | 8         |

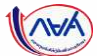

| ข้อมูลการทึกษา | chuchsyet                                                                        | ข้อมูลมีดา มารดา หรือผู้ปกครอง                                                                               | ยืนยันคำขอรู้ยืนเงิน                     |  | ชื่อ - นามสกุล<br>เลชประจำตัวประชาชน                   |                                                                           | เบอร์โทรศัพท์บ้าน<br>เบอร์โทรศัพท์มือถือ   |                                    |
|----------------|----------------------------------------------------------------------------------|----------------------------------------------------------------------------------------------------|------------------------------------------|--|--------------------------------------------------------|---------------------------------------------------------------------------|--------------------------------------------|------------------------------------|
|                |                                                                                  |                                                                                                    |                                          |  | <b>គី</b> រេមា                                         |                                                                           | ระดับการศึกษา                              |                                    |
|                | ยินยันคำขอกู้ยิมเงิน                                                             |                                                                                                    |                                          |  |                                                        |                                                                           | 55004.00                                   |                                    |
|                | แต่เขายระจงของวามโตยองการสตร์จ                                                   |                                                                                                    |                                          |  | มระยะกายได้                                            |                                                                           | สะบุงาม                                    |                                    |
|                | 🔘 กรุณาพรรรสสมรรรมถูกต้องของข้อมูล เนื่องจ                                       | จากมีแอต่อการอนุมัติคำขอขึ้นกู้ หลังจากนั้นกุตวันของข้อมูลก                                                  | ารขึ้นผู้ในส่วนอ่างสุดของแบบอิ่มขังค่าขอ |  | รายได้ด่อปี (บาท)                                      |                                                                           |                                            |                                    |
|                | ข้อมูลค่าขอ                                                                      |                                                                                                    |                                          |  | มือมูลบารดา                                            |                                                                           |                                            |                                    |
|                |                                                                                  |                                                                                                    |                                          |  | HO'INF                                                 |                                                                           |                                            |                                    |
|                | ບ້ອນງາຍູ່ກໍມີພະວັນ                                                               |                                                                                                    |                                          |  | ชื่อ - มามสกุด                                         |                                                                           | เมอร์โทรศัพท์บ้าน                          |                                    |
|                | ชื่อ - หามะสกุล                                                                  | วัน เพื่อน ปีเกิด                                                                                            |                                          |  | เลขประจำตัวประชาชน<br>มี                               |                                                                           | เมอรไทรศัพท์มืออือ                         |                                    |
|                | แต่สประจำตัวประสาสน                                                              | pra                                                                                                    |                                          |  | Diste                                                  |                                                                           | STATUTISHIDA 1                             |                                    |
|                | Öaganısöndə                                                                      |                                                                                                    |                                          |  | อาซีพ                                                  |                                                                           | โดยเป็น                                    |                                    |
|                | เมอาโทรศัพท์บ้าน                                                                 | เนอร์โทรศัพท์มืออือ                                                                                          |                                          |  | ประเภทรายได้                                           |                                                                           | สักษณะสินคำ                                |                                    |
|                | Bisan                                                                            | <b>1</b>                                                                                                    |                                          |  | (ארט) ענאאנופרד                                        |                                                                           | _                                          |                                    |
|                | ระดับการศึกษาที่ขอขึ้นดู้                                                        |                                                                                                    |                                          |  | สถานภาพสมรสมธอง มีดา เกรดา                             |                                                                           |                                            | ************************           |
|                | ระดับการศึกษา บริญญา                                                             | ตรี                                                                                                    |                                          |  | สถานภาพตามกฎหมาย                                       | มที่สะให้สุด                                                              |                                            | ้เรวงสอบขอมูลแงคมต                 |
|                | ปีการศึกษา 2564                                                                  | ภาคเรียน                                                                                                    | 1                                        |  |                                                        |                                                                           |                                            | ให้ถูกต้องครบถ้วนก่อน              |
|                | จังหวัด                                                                          |                                                                                                    |                                          |  | polivitrumoponezentilnuke                              | 10                                                                        |                                            | "ຄັ້ນຄວາງນ້ວນລວງຄູ່ນີ່ມດ້"         |
|                | ข้อสถางสึกษา                                                                     |                                                                                                    |                                          |  | ความสัมพันธ์                                           | ใช้ช่อมูลบิตา                                                             |                                            | รบรองบอมูลการอนทู                  |
|                | คณะ<br>หลักสุดร                                                                  |                                                                                                    |                                          |  |                                                        |                                                                           |                                            |                                    |
|                | monthemations 10                                                                 | ي.<br>مەلىيە                                                                                                 | dard 1                                   |  | กับของข้อมอกวรที่แต้                                   |                                                                           |                                            |                                    |
|                | เกรดเฉลี่ยสะสมของปีการศึกษาก่อน 3.25                                             | ระบทจะรู<br>รพัฒนักเรียน/นักศึกษา                                                                            | 640001                                   |  | รงระงงอยู่สการอนกู                                     |                                                                           |                                            |                                    |
|                | หน้า/ระดับการศึกษาก่อนหน้า                                                       |                                                                                                    |                                          |  | <b>C</b>                                               | 0.7                                                                       |                                            | 9                                  |
|                | อียนูลพี่นี่ยง                                                                   |                                                                                                    |                                          |  | อ้าพเจ้าขอรับรองว่าข้อมูล<br>ข้าทเจ้าขอวับรองว่าช่อมูล | ຕີ່ກ້າເປັນຄວາມຈຣັດຖຸກປຣະກາຣ<br>ທັດກລ່າວຫຼ່າວທ່ານທີ່ໃກ່ໄດ້ເປັນທວາມທຣິດຖຸກປ | ระการ และข่าดเจ้าขอมรับเงื่อนไขการพิจ      | กรณาเงินกู้ซึมเพื่อการศึกษาตามพลัก |
|                | จำนวนที่น้องที่กำลังศึกษาอยู่ ไม่มี                                              |                                                                                                    |                                          |  | เกณฑ์ที่กองทุษฯ กำหนดอ                                 | ละมินขอมให้ข่อมูลทางอิเล็กทรอนิกส์ ที่                                    | ข้าพเจ้าได้จัดทำขึ้น โดยให้ถือเป็นส่วนหนึ่ | งของสัญญารูปในเงิน                 |
|                | (ไม่รวมผู้รู้มีพรัง)                                                             |                                                                                                    |                                          |  | Į.                                                     |                                                                           |                                            |                                    |
|                | ลักษณะผู้ผู้ยืนเวิน                                                              |                                                                                                    |                                          |  |                                                        |                                                                           |                                            |                                    |
|                | ໃນເປັນຜູ້ສຳເຈົ້າກາງສຶກພາກເຫັນປຽญຫຼາຍງີໃນສາສ                                      | าใดสาขาหนึ่งมาก่อน เวิ่มแค่จะได้กำหนดเป็นอย่างอื่นใน                                                         | 18                                       |  | ย้อนกลับ                                               |                                                                           |                                            | ยืนยังเก่ายด                       |
|                | ดุณสมบัติเฉพาะสำหรับการให้เจ็มกู้ต้มเพื่อการดี                                   | เกษาลักษณะหนึ่งลักษณะโด                                                                                      |                                          |  |                                                        |                                                                           |                                            |                                    |
|                | เลเปนผูมฎบตรามและรบเรมตอนพระสาจารปร<br>จะได้กำหนดเป็นอย่างอื่นในคุณสมปดีเฉพาะสาร | ระจารแทนวอง เพของรฐหาอเอกขนะเมอกหนะเพิ่มเวลา เว่นแต่<br>สวับการให้เงินกู้อิมเพื่อการศึกษาลักษณะหนึ่งกักษณะใด |                                          |  |                                                        |                                                                           |                                            |                                    |
|                | ไม่เป็นบุคคลล์มระลาย                                                             |                                                                                                    | 18                                       |  |                                                        |                                                                           |                                            |                                    |
|                | ไม่เป็นหรือไม่เคยเป็นผู้รับไทษจำดูกโดยพิพากษ<br>โดยประมาทหรือความมิดลหุโทษ       | กอังพิสุดไฟจาดูก เว่มแต่เป็นไทษต่าหรับความผิดที่ได้กระทำ                                                     | 18                                       |  |                                                        |                                                                           | النوو                                      |                                    |
|                | ไม่เป็นผู้ที่เป็นหรือเคระเป็นผู้ที่มิดนัดสำระหนี้กับก                            | เองพุษ เว้มแต่จะได้ข่ารเหนี้ดังกล่าวครบบัวมแต้ว                                                              | ls                                       |  |                                                        |                                                                           | าเติบุ                                     | D                                  |
|                | อียมูลอาชีพ                                                                      |                                                                                                    |                                          |  |                                                        |                                                                           | ี "ยืนยันค                                 | ก้าขอ"                             |
|                | มาชีด นักเวียน                                                                   | เ/นักศึกษา                                                                                                   |                                          |  |                                                        |                                                                           |                                            |                                    |
|                | ประเภทรายได้ ไม่มีราย                                                            | .ได้                                                                                                    |                                          |  |                                                        |                                                                           |                                            |                                    |
|                |                                                                                  |                                                                                                    |                                          |  |                                                        |                                                                           |                                            |                                    |

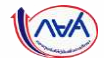

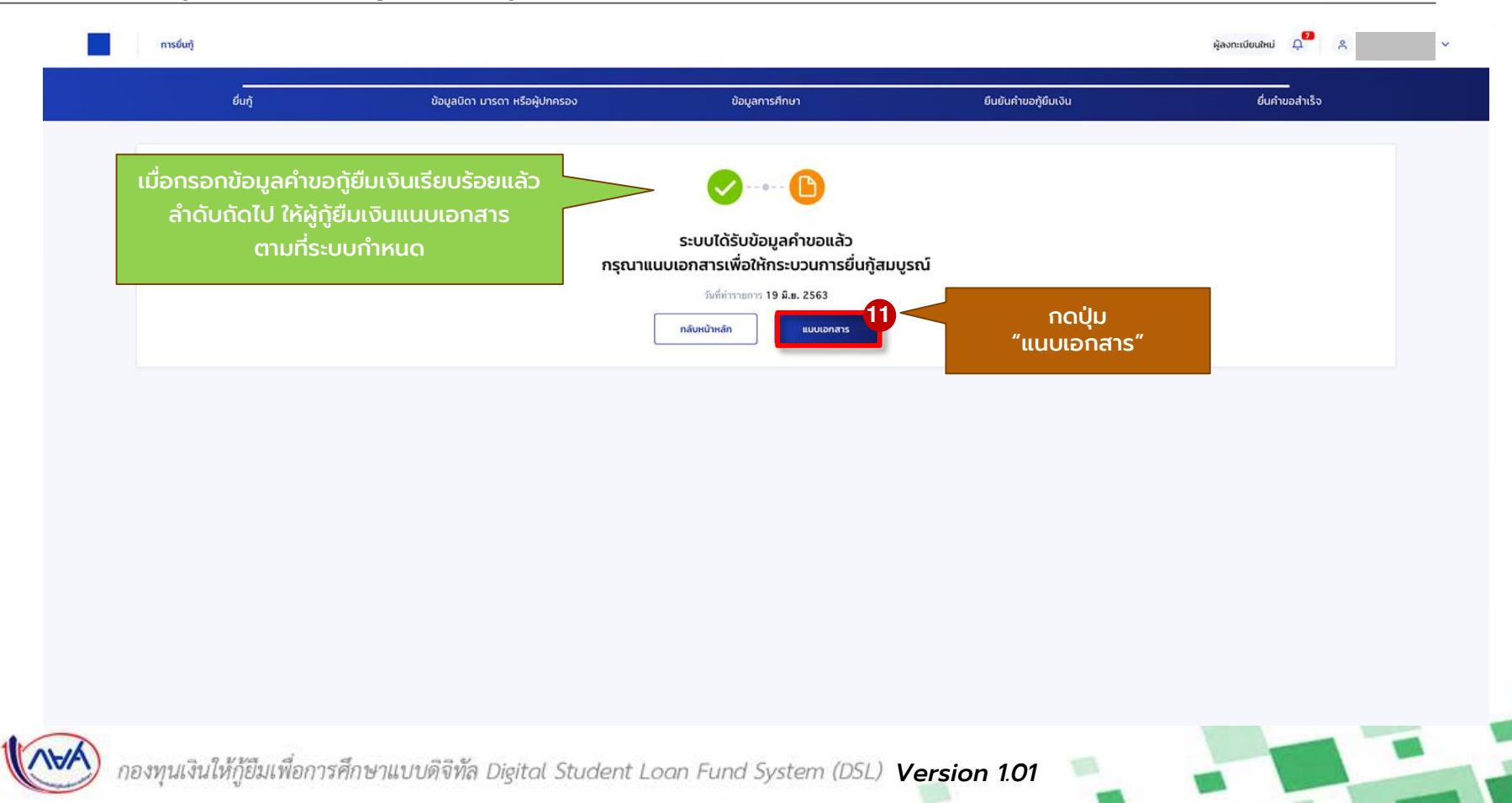

นักเรียน/นักศึกษายื่นคำขอกู้ยืม

สถานศึกษาตรวจสอบคำขอกู้ยืม

กองทุนฯ พิจารณาอนุมัติคำขอกู้ยืม

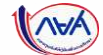

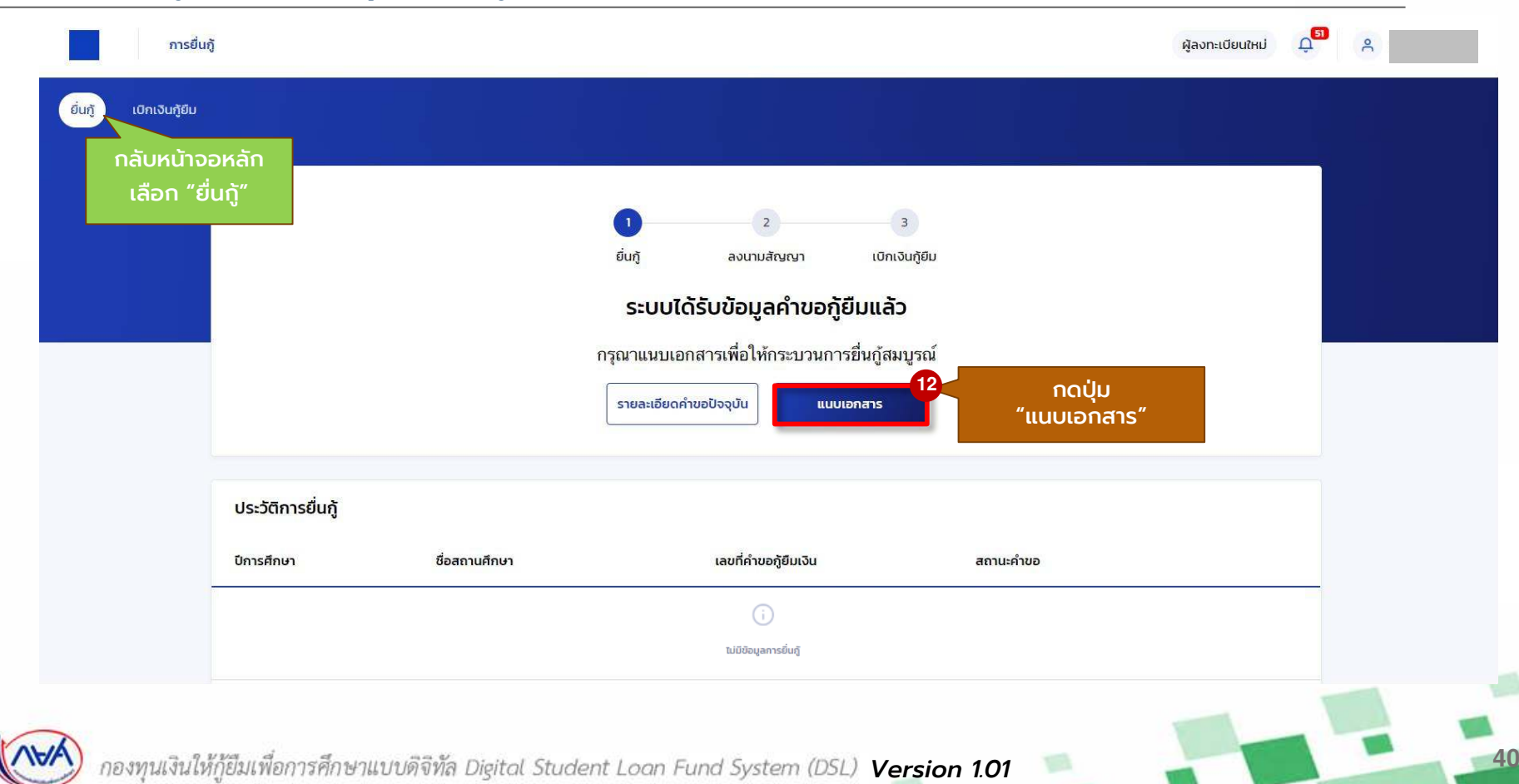

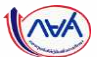

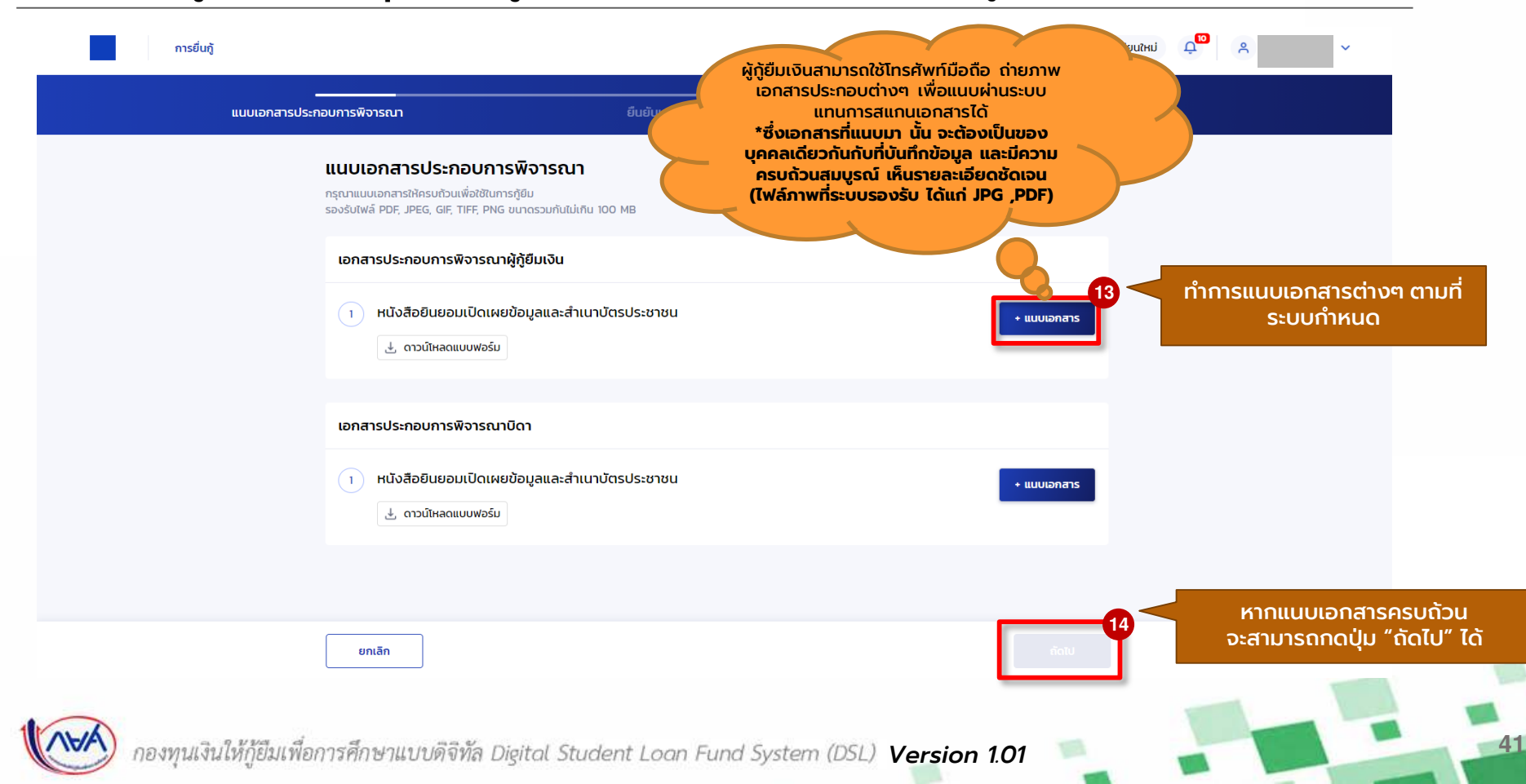

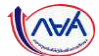

| การยื่นกู้                       |                                                                                                    | ໍ່ຢູ່ລາກະເບີຍນ∂ກປ ໍ່ມີ                                                                                                    |
|----------------------------------|----------------------------------------------------------------------------------------------------|----------------------------------------------------------------------------------------------------|
| แนบเอกสารประกอบการพิจา:          | ณา ยืมยันเอกสารประกอบการพิจารณา                                                                                                    | สำเร็จ                                                                                                    |
|                                  | <b>ຍົບຍັບເອດກສາຣປຣະຄອບກາຣພົຈຈາຣณา</b><br>ກຣຸດກຕຣວຈສອບກວາມຫຼຸກດ້ອນກ່ອຍກອຍບົບເອດກສາຣ<br>🕜 ກະຸານາສະວະສອນສະວາມຫຼຸກສ່ອນເອກສາວ ເນື່ອເຈາກສັສສອ່ອກາວອນຸມັສີສຳສອອັນຫຼໍ ຫລັເຈາກນັ້ນ <u>ກສາວັນສອງອ້ອ</u>                                                                      | ผู้กู้ยืมเงินสามารถใช้โทรศัพท์มือถือ<br>ถ่ายภาพเอกสารประกอบต่างๆ เพื่อแนบ<br>ผ่านระบบแทนการสุแกนเอกสารได้                                                            |
|                                  | เอกสารประกอบการพิจารณาผู้กู้ยืมเงิน<br>1. หนังสือยินยอนเปิดเผยข้อมูลและสำเนาบัตรประชาชน<br>🖉 <u>554549.jpg</u>                                                                                                    | *ซึ่งเอกสารที่แนบมา นั้น จะต้องเป็นของ<br>บุคคลเดียวกันกับที่บันทึกข้อมูล และมีความ<br>ครบถ้วนสมบูรณ์ เห็นรายละเอียดชัดเจน<br>(ไฟล์ภาพที่ระบบรองรับ ได้แก่ JPG ,PDF) |
|                                  | เอกสารประกอบการพิจารณาบิดา<br>1. หนังสือชินชอนเปิดเผยข้อมูลและสำเนาบัตรประชาชน<br>555068.jpg                                                                                                    |                                                                                                    |
|                                  | รับรองข้อมูลการยื่นกู้<br>ข้าพเจ้าขอรับรองว่าม้อมูลก์ให้เป็นความจรังทุกประการ<br>ข้าพเจ้าขอวับวองว่ามอกสารที่แบนดังกล่าวข้างต่น เป็นความจริงทุกประการ และข้าพเจ้าขอมวันเรื่อน<br>เกณฑ์ศึกองทุมฯ ก่านพ.ศ.และข้มขอมได้ข้อมูลกางอิเล็กหรอมิลต์ที่ช้าพเจ้าได้จัดทำชื่น | 15<br>*ตรวจสอบเอกสารแนบทั้งหมดให้<br>ถูกต้องและครบถ้วนก่อน<br>"รับรองข้อมูล"                                                                                         |
| กลงทาปเงินให้ก็ยิ่าแพลการศึกษาแข | เมติจิทัล Digital Student Loon Fund System (1                                                                                                    | เมื่อถูกต้องครบด้วน<br>กดปุ่ม "ยืนยันเอกสาร"                                                                                                    |

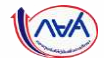

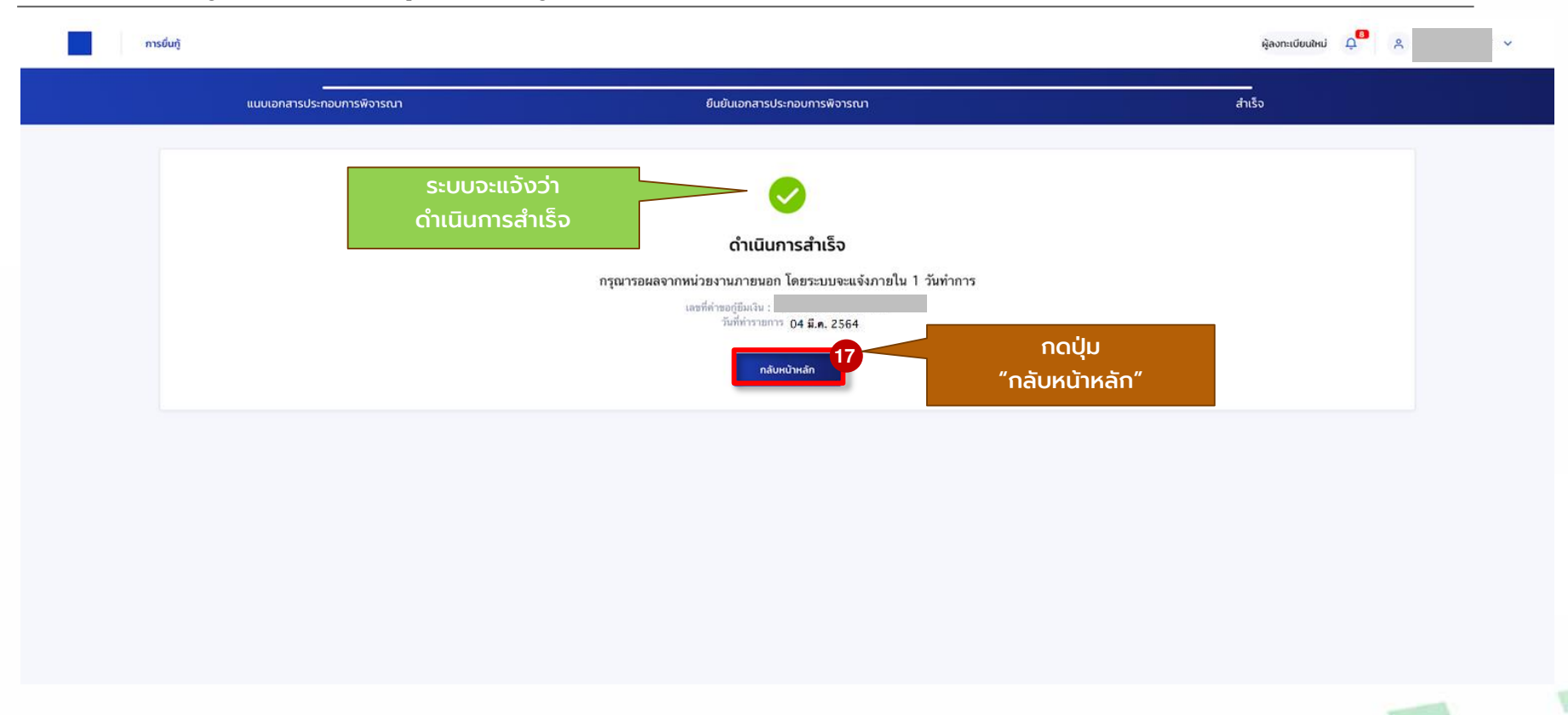

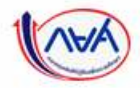

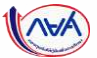

#### **้การยื่นคำขอกู้ยืมเงิน และอนุมัติคำขอกู้ยืมเงิน** : หากประสงค์จะตรวจสอบรายละเอียดคำขอปัจจุบัน (ตั้งแต่หัวข้อ 1A-3A)

| ບື່ນກູ້ ເບັກເຈັນກຸ່ | เยีม               |                              |                                   |                        |             |  |
|---------------------|--------------------|------------------------------|-----------------------------------|------------------------|-------------|--|
|                     |                    |                              |                                   |                        |             |  |
|                     |                    |                              | 2                                 | 3                      |             |  |
|                     |                    |                              | ยื่นกู้ ลงนามสัญญา                | เบิกเงินกู้ยืม         |             |  |
|                     | ระบบจะแล้          | จังว่า                       | 🃂 ข้อมูลอยู่ระหว่างการตร          | รวจสอบ                 |             |  |
|                     | ข้อมูลอยู่ระหว่างก | าารตรวจสอบ 📊                 | เรอผลจากหน่วยงานภายนอก โดยระบบ    | จะแจ้งภายใน 1 วันทำการ |             |  |
|                     |                    |                              | เลขที่คำขอภู้ยืมเงิน              |                        |             |  |
|                     |                    |                              | วันที่ยืนคำขอ <b>04 มี.ค. 2</b> 5 | 1 กดปุ่ม เพื่อดข้อม    | ลรายละเอียด |  |
|                     |                    |                              | รายละเอียดคำขอปัจจุบัน            |                        | งจุบัน      |  |
|                     |                    |                              |                                   |                        |             |  |
|                     | ประวัติการยื่นกู้  |                              |                                   |                        |             |  |
|                     | ปีการศึกษา         | ชื่อ <mark>ส</mark> ถานศึกษา | เลขที่คำขอภู้ยืมเงิน              | สถานะคำขอ              |             |  |
|                     |                    |                              | (j)                               |                        |             |  |
|                     |                    |                              | ไม่มีข้อมูลการยื่นภู้             |                        |             |  |
|                     |                    |                              |                                   |                        |             |  |

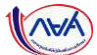

45

#### ้**การยื่นคำขอกู้ยืมเงิน และอนุมัติคำขอกู้ยืมเงิน** : หากประสงค์จะตรวจสอบรายละเอียดคำขอปัจจุบัน (ตั้งแต่หัวข้อ 1A-3A)

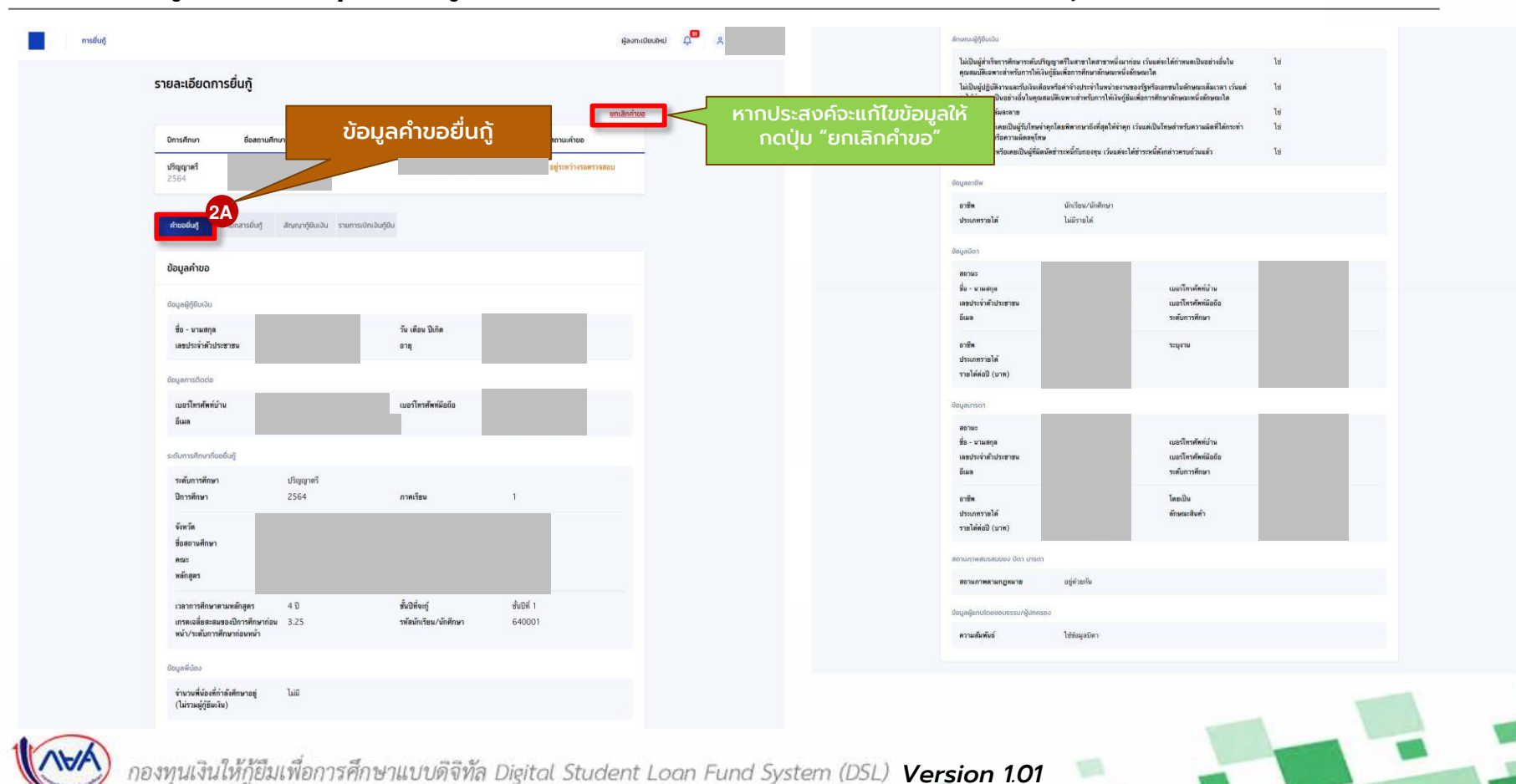

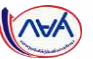

46

#### **้การยื่นคำขอกู้ยืมเงิน และอนุมัติคำขอกู้ยืมเงิน** : หากประสงค์จะตรวจสอบรายละเอียดคำขอปัจจุบัน (ตั้งแต่หัวข้อ 1A-3A)

| รายละเอียดการยื่นกู้                                                                                 |                                   |
|----------------------------------------------------------------------------------------------------|-----------------------------------|
|                                                                                                    | ยกเล็กคำขอ                        |
| บิทารศึกษา ยื่อสถานศึกษา<br>บริญญาตรี<br>2564                                                        | สถานะกับอ<br>อยู่ระหว่างรอดรวจสอบ |
| ร้ายอยื่นกู้ <mark>เอกสารยื่นกู้</mark> ลัญญากู้ยีมเงิน รายการเปิกเงินกู้ยีม                         |                                   |
| เอกสารประกอบการพิจารณาผู้กู้ยืมเงิน                                                                  |                                   |
| <ol> <li>หนังสือยินขอบเปิดเพยข้อมูลและสำเนาบัตรประชาชน</li> <li>ทษังสือชินขอมและบัตรประชาช</li></ol> |                                   |
| เอกสารประกอบการพิจารณาปีดา                                                                           |                                   |
| <ol> <li>หนังสือยินขอมเปิดเหยข้อมูลและสำเนาบัตรประชาชน</li> <li>พรังสือยินยอมและมัตรประชาช</li></ol> |                                   |
| เอกสารประกอบการพิจารณามารดา                                                                          |                                   |
| 1. หนังสือชินขอมเปิดเพยข้อมูลและสำเนาบัตรประชาชม                                                     |                                   |
| ทนั้งสือยินธอมและนัดวปวรรรฐ >                                                                        |                                   |

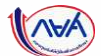

#### **้ การยื่นคำขอกู้ยืมเงิน และอนุมัติคำขอกู้ยืมเงิน** : หากประสงค์จะตรวจสอบการทำรายการอื่นๆ (ตั้งแต่หัวข้อ 4A-5A)

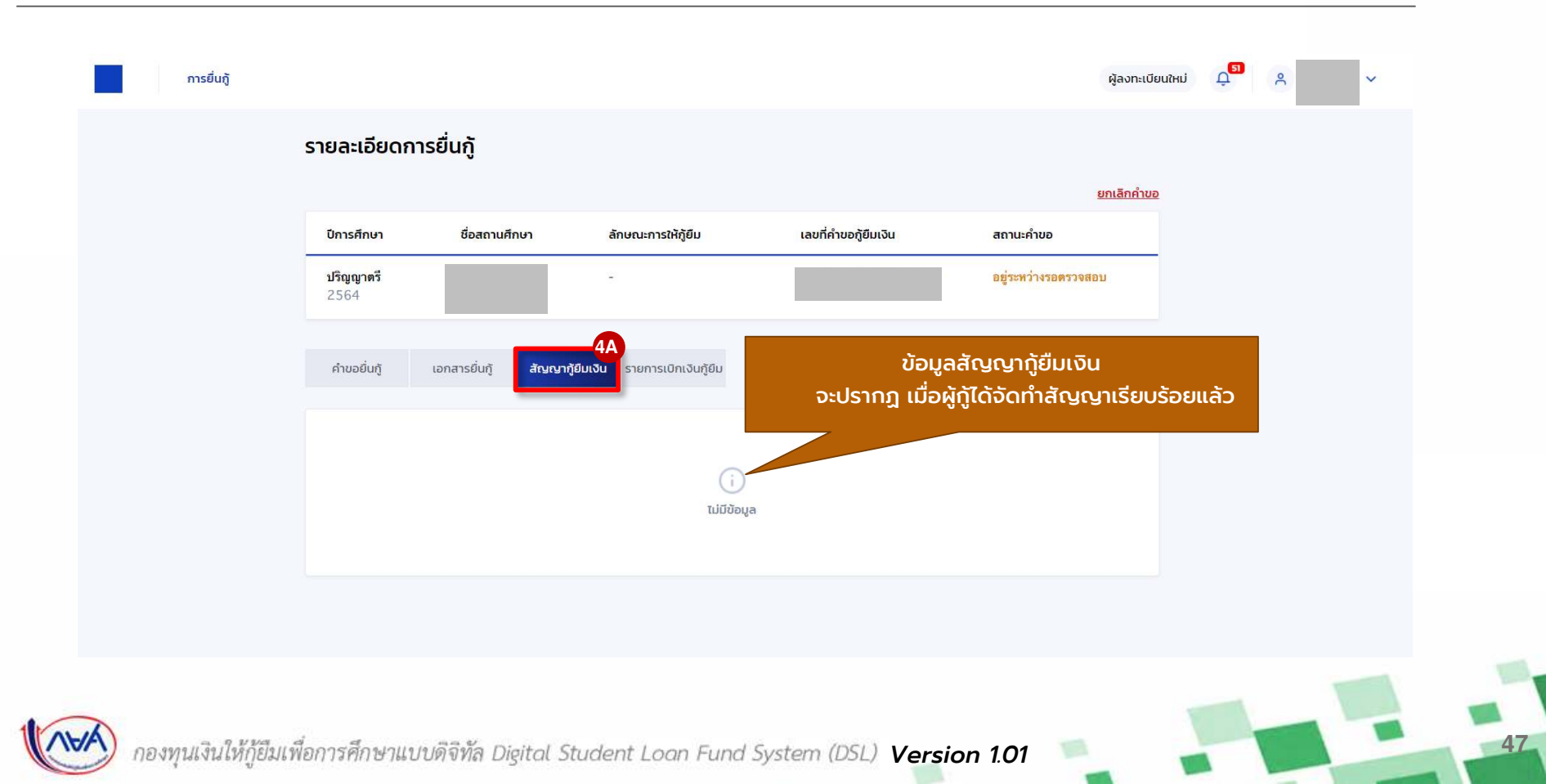

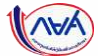

#### **้ การยื่นคำขอกู้ยืมเงิน และอนุมัติคำขอกู้ยืมเงิน** : หากประสงค์จะตรวจสอบการทำรายการอื่นๆ (ตั้งแต่หัวข้อ 4A-5A)

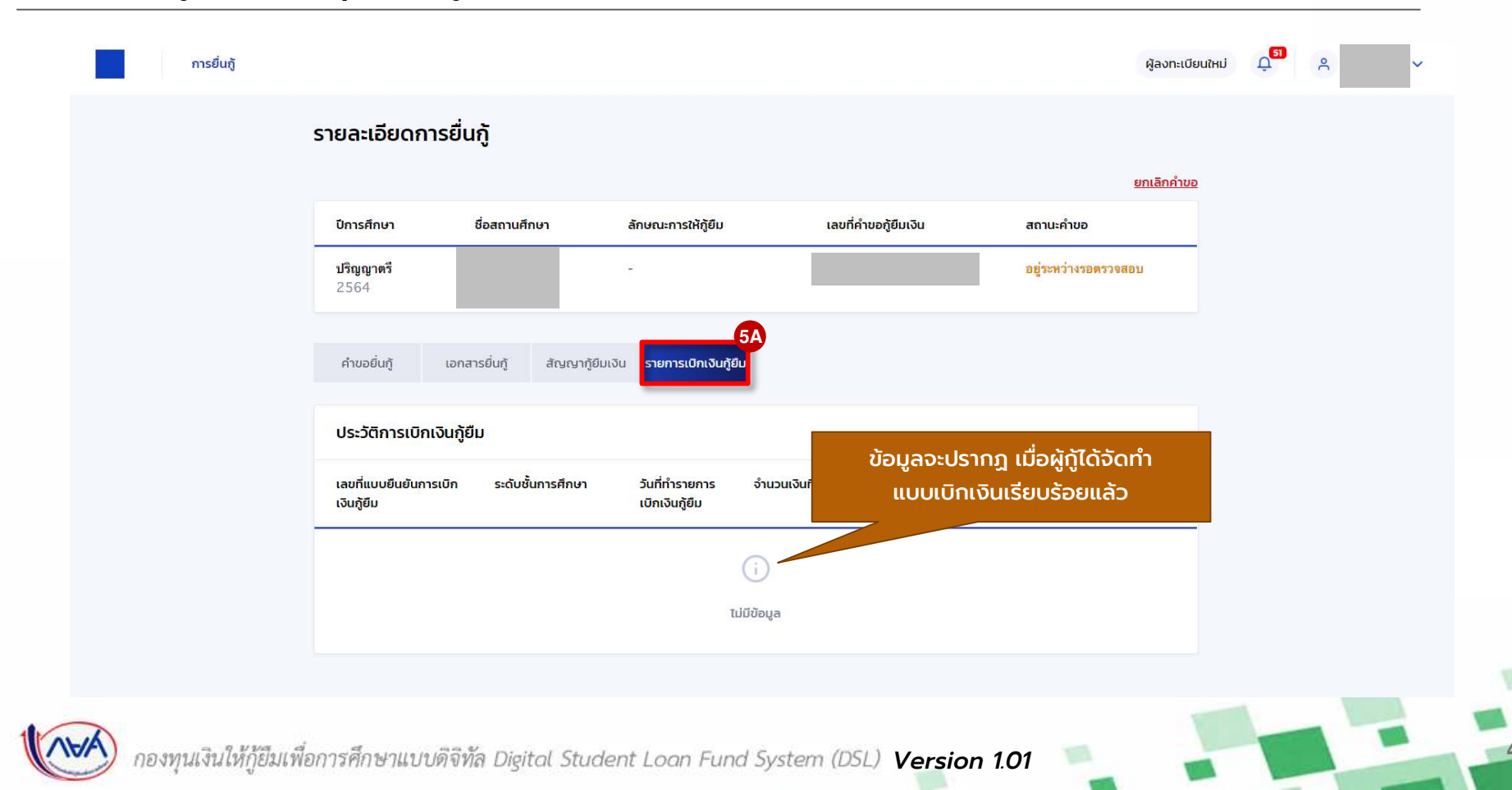

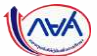

#### **้การยื่นคำขอกู้ยืมเงิน และอนุมัติคำขอกู้ยืมเงิน** : กรณีแนบเอกสารไม่ถูกต้องครบถ้วน/แนบเอกสารเพิ่มเติม (1B-2B)

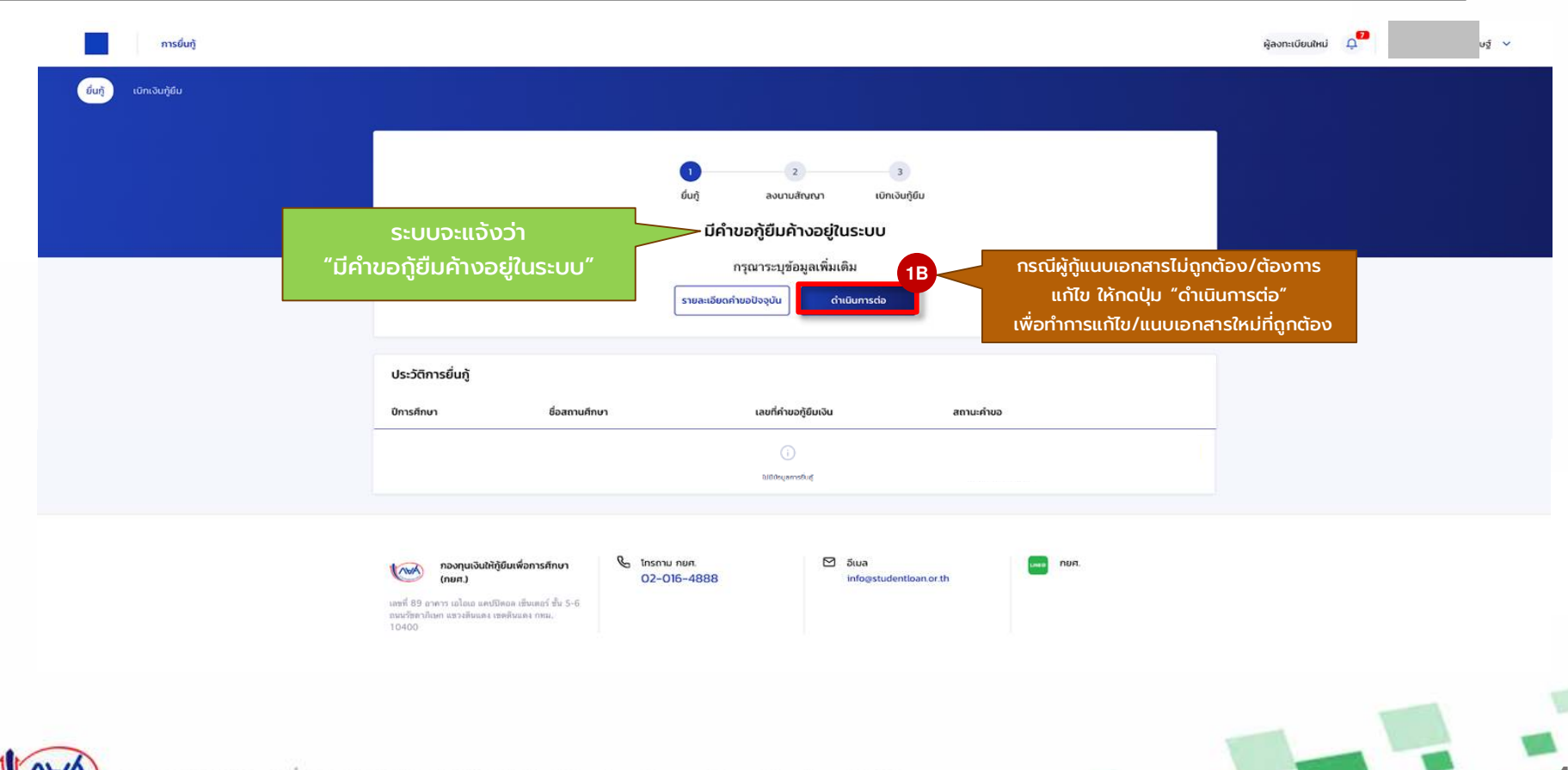

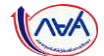

#### **้การยื่นคำขอกู้ยืมเงิน และอนุมัติคำขอกู้ยืมเงิน** : กรณีแนบเอกสารไม่ถูกต้องครบถ้วน/แนบเอกสารเพิ่มเติม (1B-2B)

| การยื่นกู้                 |                                                                                                    | ผู้ลงทะเบียนใหม่ 🕂 📍 🗸 🗸 |
|----------------------------|----------------------------------------------------------------------------------------------------|--------------------------|
| ี่ ชื่นทู้ เบิกเงินทู้ชื่น |                                                                                                    |                          |
|                            | າ 2 3<br>ຢົນກູ້ ລະນານສຳນານາ ເບີກເຈັນກູ້ຍິມ<br>ຣະບບໄດ້ຮັບປ້ອມູລຄຳນອກູ້ຍິມແລ້ວ                                                                                                    |                          |
|                            | กรุณาแหบเอกสารเพื่อให้กระบวนการยื่มกู้สมบูรก์<br>รายละเอียดกำนอปัจจุบัน แบบเอกสาร 2B และแนบเอกสารใหม่<br>ที่ถูกต้อง                                                                                                    |                          |
|                            | ประวัติการขึ้นกู้                                                                                                    | _                        |
|                            | ปีการศึกษา เลขที่คำขอภู้ขึบเงิน สถานะค่าขอ                                                                                                    |                          |
|                            | ້ ເ                                                                                                    |                          |
|                            |                                                                                                    |                          |
|                            | ກວບກຸມເລີບໃກ້ຖືບິບເพื่อการศึกษา<br>(ກມກ.)     ໂກຣກາມ ກຍກ.     ່     ່       ເອສ 180 ຕອກ ເປັນແລະ (ອກຄັນແລະ ເອກຄັນແລະ ເອກຄັນ ເອກຄັນ ເອກຄັ |                          |

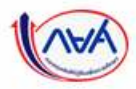

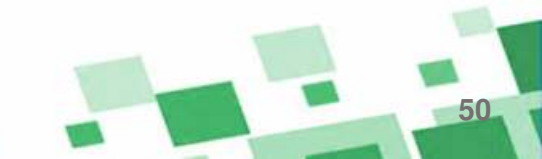

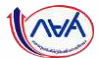

51

| ยื่นกู้ เบิกเงินกู้ยืม |                   |               |                                      |                                    |                                         |
|------------------------|-------------------|---------------|--------------------------------------|------------------------------------|-----------------------------------------|
|                        |                   |               |                                      |                                    |                                         |
|                        |                   |               |                                      |                                    |                                         |
|                        |                   |               | ู 2<br>ยิ่นกู้ ลงนามสัญญา เบิกเ      | 3<br>งินกู้ยืม                     |                                         |
|                        |                   |               | ข้อมออย่องหว่องออะตะออสอเ            |                                    |                                         |
|                        |                   |               | งอมู่สอด์วะบว เงเา เวตุเววงุสุด      | <b>,</b>                           |                                         |
|                        |                   | กรุณารอผล     | จากหนวยงานภายนอก เดยระบบจะแจงภาร     | ยเน I วนทาการ                      |                                         |
|                        |                   |               | วันที่ยื่นคำขอ <b>04 มี.ค. 256</b> 4 |                                    |                                         |
|                        |                   |               | รายละเอียดคำขอปัจจุบัน               | เมอบอมูลแล<br>ถกต้องครบถ้วนแล้ว ระ | ะเอกลารแนบตางฯ<br>บบจะทำการตรวจสอบข้อมล |
|                        |                   |               |                                      | ้ง<br>หน่วยงานภายนอก โดยใช้        | รระยะเวลาอย่างน้อย 1 วันท่ำเ            |
|                        | ประวัติการยื่นกู้ |               |                                      |                                    |                                         |
|                        | ปีการศึกษา        | ชื่อสถานศึกษา | เลขที่คำขอภู้ยืมเงิน                 | สถานะคำขอ                          |                                         |
|                        |                   |               | (j                                   |                                    |                                         |
|                        |                   |               | ไม่มีข้อมูลการยื่นกู้                |                                    |                                         |

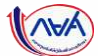

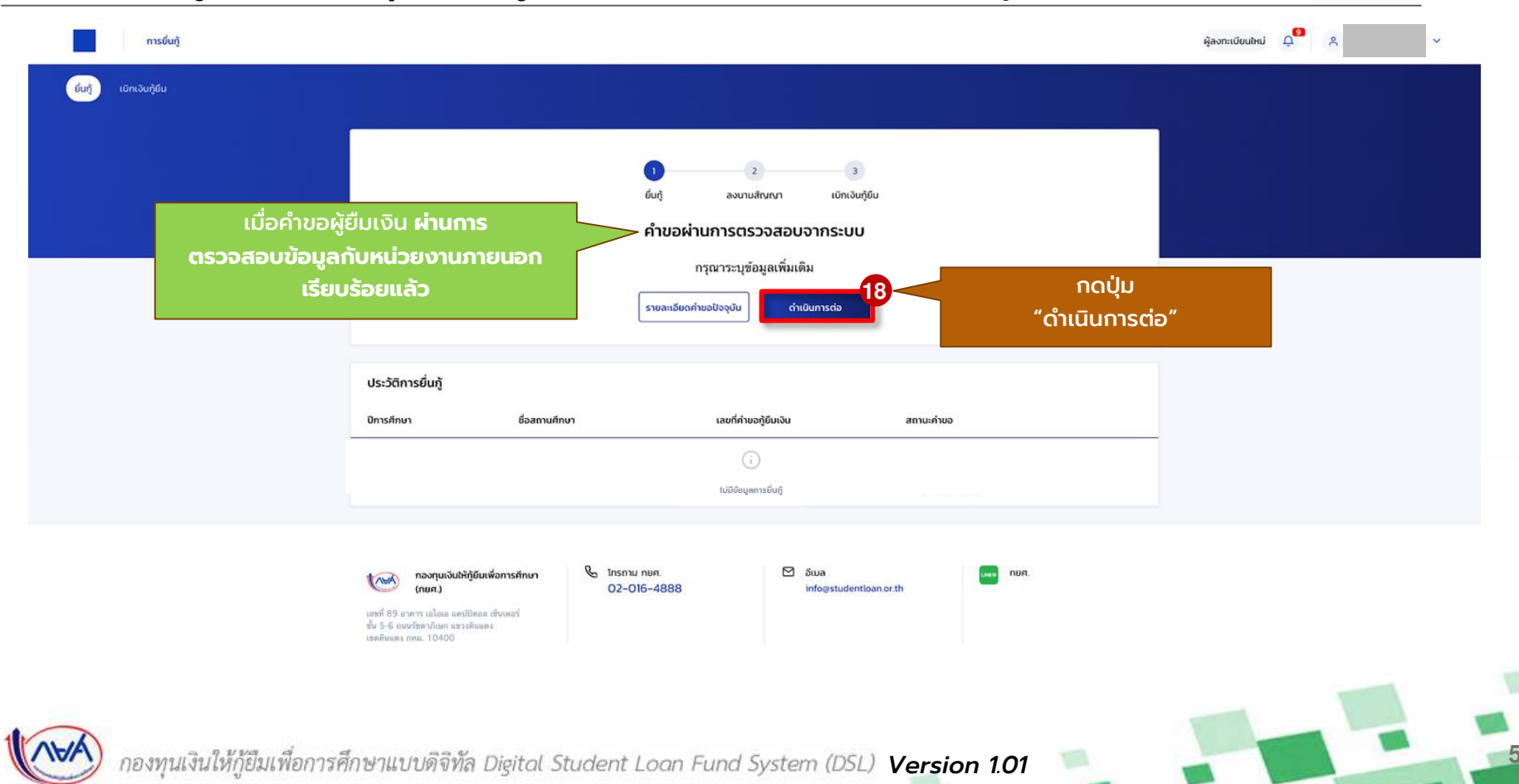

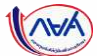

| <b>ຣະບຸບັອມູລ</b><br>ກຽກກາຣລາກັລຍູເສລ້າງດາດລະຫະນາດັນມ                                                                            |                                           |                            |                      |       |          |                    |                           |
|----------------------------------------------------------------------------------------------------|-------------------------------------------|----------------------------|----------------------|-------|----------|--------------------|---------------------------|
| ข้อมูลตามที่อยู่ทะเบียนบ้าน                                                                                                    |                                           |                            |                      |       |          |                    |                           |
| เหลร์อยู่ ยาหาง<br>ซึ่งนี่ ห้องที่<br>หมู่บ้าน หมู่นี่                                                                           |                                           | ປ້ອມູລກົ່ອຢູ່ປົວຈຸບັນ      | 🧶 + เพิ่มพื่อปู่ปั่น |       |          | ุกรอกขอเ<br>ตามที่ | มูลอนๆ เพมเต<br>ระบบกำหนด |
| สารค่า ขอส<br>ธอบม คั่าปม/เขวง<br>อำเภณ/เขต จังหวัด<br>ราษัตไปรษณีย์                                                             |                                           | เลขที่อยู่ *               |                      |       | - 1 -    |                    |                           |
| O กรุณาตรวจสถามครามอุกต์อาหองข่อมูดที่อยู่ตามหนมีขนอ้าน หากข้อมูลไม่ถูกต่องกรุ<br>มีระยะเวลาฟานปีนกรรงากหน่วยงามระยอก 1 วินกรรกร | การกรุ่ง <u>ตรวรสณะส่องูลโกครั้</u> ม โดย | อาการ                      | อันที                | Roafi | _        |                    |                           |
|                                                                                                    |                                           | หมู่บ้าน                   | nyñ                  | Cisan |          |                    |                           |
|                                                                                                    |                                           | 898                        | กมน                  |       |          |                    |                           |
|                                                                                                    |                                           |                            |                      |       |          |                    |                           |
|                                                                                                    |                                           | банба *                    | ~                    |       |          |                    |                           |
|                                                                                                    |                                           | gʻuna/mn +                 | ຕຳນລ/ແນວ<br>🗸        | N *   | ~        |                    |                           |
|                                                                                                    |                                           | รศัสปรษณีย์ *              |                      |       |          |                    |                           |
|                                                                                                    |                                           |                            |                      |       | _        |                    |                           |
|                                                                                                    |                                           | ข้อมูลที่อยู่ในการจัดส่งเอ | nans                 |       | _        |                    |                           |
|                                                                                                    |                                           | 🦳 ตามที่อยู่ทะเบียนบ่าน    | 🥏 ตามที่อยู่ปัจงุบัน |       |          |                    |                           |
|                                                                                                    |                                           | ยกเล็ก                     |                      |       | riatu 20 | กดปุ่ม "บัเ        | เทึก"                     |

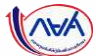

| นุข้อมูล                                                                                                    | ดินปีน                                                                                                    | สำนัง             |                                                                 |                                          |   |
|----------------------------------------------------------------------------------------------------|----------------------------------------------------------------------------------------------------|-------------------|-----------------------------------------------------------------|------------------------------------------|---|
| วันยันคำขอกู้ยืมเงิน<br>รุณประเพลงเหตุกถึงสองปอยุล                                                                                                    |                                                                                                    |                   | สรุบขอมูลคา                                                     | ขอกูยมเงนทผูกูทรอท                       |   |
| 🔿 กรุณาตรางสอบความถูกค่อของช่อมูล เมื่องงากมีผลต่อ                                                                                                    | การอนุมัพิศาชอธินกู้ หลังจากนั้นกลวัมรองข้อมูลการขึ้นกู้ในส่วนต่างสุด                                                                         | ของแบบสิ่งสันคำขอ |                                                                 |                                          |   |
|                                                                                                    |                                                                                                    |                   |                                                                 |                                          |   |
| ข้อมูลค่ำขอ                                                                                                    |                                                                                                    |                   | ข้อมูลปิดา                                                      |                                          |   |
| รอยุลดูรู้อังเวิน<br>ชื่อ - มามสกุล                                                                                                    | วัน เพื่อน ปีเกิด                                                                                                    |                   | สถานะ<br>ชื่อ - นามสกุล<br>เลขประจำค้าประชาชน                   | เบอร์โทรศัพท์บ้าน<br>เบอร์โทรศัพท์บ้าน   |   |
| เสราวารเป็นการที่                                                                                                    | pro                                                                                                    |                   | อีเมล                                                           | ระดับการศึกษา                            |   |
| ของุลการติดต่อ<br>เนอร์โตรทัพท์บ้าม<br>อีเมล                                                                                                    | เมอาโทาตัดหมือชื่อ                                                                                                    |                   | อาชีพ<br>ประเภทรายได้                                           | עראןנבר                                  |   |
| ระดับการศักษาที่ขอยื่นรู้                                                                                                    |                                                                                                    |                   | รายได้ต่อปี (มาท)                                               |                                          |   |
| รงตับการศึกษา ปริญญาตรี<br>ปีการศึกษา 2564                                                                                                    | ภาคเรียน 1                                                                                                    |                   | ข้อมูลมารถา                                                     |                                          |   |
| จังหวัด<br>ชื่อสถานศึกษา<br>คระเ<br>หลักสุดร                                                                                                    |                                                                                                    |                   | สถานะ<br>ชื่อ - นามสกุล<br>เลขประจำคัวประชาชน                   | เมอร์โทรศัพท์บ้าน<br>เมอร์โทรศัพท์มิอธิอ | L |
| เวลาการศึกษาตามหลักสูตร 4 ปี<br>เกาะแอล้อยและองปีการศึกษาร่อม 3.25<br>หน้า/ระดับการศึกษาก่อนหน้า                                                                                                    | ขึ้งมีที่จะกู้ ซึ่งมีที่ 1<br>หลัดมักเรียน/มักศึกษา 640001                                                                                    |                   | อาชีพ                                                           | ระดับการศึกษา<br>โดยเป็น                 | Ŀ |
| ตอนูลพี่น้อง                                                                                                    |                                                                                                    |                   | ประเภทรายได้                                                    | สักษณะสินค้า                             |   |
| จำนวยที่ม้องที่กำลังศึกษาอยู่ ไม่มี<br>(ไม่รามผู้กู้มีมเริง)                                                                                                    |                                                                                                    |                   | ราชเดตอป (บาท)                                                  |                                          |   |
| ສັກບານະສັງຊີບິນອີນ                                                                                                    |                                                                                                    |                   | สถานภาพสมรสมของ นิดา มารดา                                      |                                          |   |
| ไม่เป็นผู้สำเร็จการศึกษาระดับปริญญาตรีในสาขาไดสาขาง<br>ดูณสมบัติเฉพาะสำหรับการให้เว็บกู้ยืมเพื่อการศึกษาลักษณ<br>ไม่เป็นผู้ปฏิบัติเานและรับเจ้นเดือนหรือคำจำงประจำในหน่ว                                                                   | นี่มมาก่อน เว้นแต่งะได้กำหนดเป็นอย่างอื่นใน ใช่<br>อหนึ่งดักษณะใด<br>เองานของรัฐหรือเมกชนในดักษณะเดิมเวลา เว้นแต่ ใช่                         |                   | สอามภาพตามอฏทมาย อยู่ด้วยกัน                                    |                                          |   |
| จะเดกาหนดเป็นอย่างอังไปหุณสมบัติเอสาะสำหรับการให้เป<br>ให้เป็นบุคคลล์มละลาย<br>ให้เป็นหรือไม่เดยเป็นอยู่กับโทษต่าคุกโดยสีสากมาอีงที่สุดให้<br>โดยประมาทหรือความผิดสุรโทษ<br>ให้เป็นผู้ที่เป็นหรือเคยเป็นผู้ที่ผิดผัดข้าระหนักบกองทุน เว้มเ | งหภูสมเพลการตกมาเดิมหมะหรือสักษณะโด<br>ใช่<br>เจ้าดูก เว้นแต่เป็นโทมสำหรับความมิตที่ได้กระหัว ใช่<br>แต่จะได้ทำระหมี่ตั้งกล่าวครบถ้วยแล้ว ไข่ |                   | ข้อมูลผู้แกะเริดของธรรม/ผู้ปกครอง<br>ความสัมพันธ์ ใช้ข้อมูลบิตา |                                          |   |
| Souarview                                                                                                    |                                                                                                    |                   |                                                                 |                                          |   |

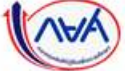

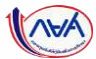

55

| *ผู้                                                                       | ์กู้ยืมเงินต้องตร<br>ถูกต้องครบด้วเ | รวจสอบข้อมูลทั้งห<br>ม ก่อนกดปุ่ม "ถัด           | <b>ເມດໃห້</b><br>ໄປ‴   | อมูลที่ให้เป็นความจริงทุกประการ<br>อมูลดังกล่าวข้างต้นที่ให้ไว้เป็นความจริ<br>นดและฮินยอมให้ข่อมูลทางอิเล็กทรอโ | ริงทุกประการ และข้าพเจ้ายอมรับเรื่อนไขการพิจารณาเงินภู้ยืมเจ้<br>มิกส์ ที่ช้าพเจ้าได้จัดทำขึ้น โดยให้ถือเป็นส่วนหนึ่งของสัญญากู้ยืม<br>หากกกตั้องครบกั้วน | iอการศึกษาตามหลัก<br>มเงิน<br>22 |
|----------------------------------------------------------------------------|-------------------------------------|--------------------------------------------------|------------------------|----------------------------------------------------------------------------------------------------|----------------------------------------------------------------------------------------------------|----------------------------------|
| Hay                                                                        | ที่อยู่ปัจจุบัน                     |                                                  | รับรองข้อมูลการยื่นกู้ |                                                                                                    |                                                                                                    | 21                               |
| ข้อมูลที่อยู่ในการจัดส่งเอกสาร                                             | 4.                                  |                                                  |                        |                                                                                                    |                                                                                                    |                                  |
| และกอชู<br>ขึ้นที่<br>หมู่บ้าน<br>ครอก<br>ถนน<br>อำเภอ/เขต<br>รพัลไปรษณีย์ |                                     | สาหาร<br>พ้องที่<br>พอย<br>ด้านต/แขวง<br>จังหวัด |                        |                                                                                                    |                                                                                                    |                                  |
| ข้อมูลที่อยู่ปัจจุบัน                                                      |                                     |                                                  |                        |                                                                                                    |                                                                                                    |                                  |
| อาเภอ/เขต<br>รพัสไปรษณีย์                                                  |                                     | 94838                                            |                        |                                                                                                    |                                                                                                    |                                  |
| ถมม                                                                        |                                     | ตำบล/แขวง                                        |                        |                                                                                                    |                                                                                                    |                                  |
| ชนท<br>หมู่บ้าน<br>ตรอก                                                    |                                     | หองท<br>หมู่ที่<br>ชอย                           |                        |                                                                                                    |                                                                                                    |                                  |
| เลขที่อยู่<br>5-4                                                          |                                     | 87673                                            |                        |                                                                                                    |                                                                                                    |                                  |
| ข้อมูลตามก็อยู่กะเบียนบ้าน                                                 |                                     |                                                  |                        |                                                                                                    |                                                                                                    |                                  |

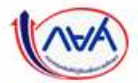

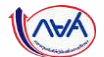

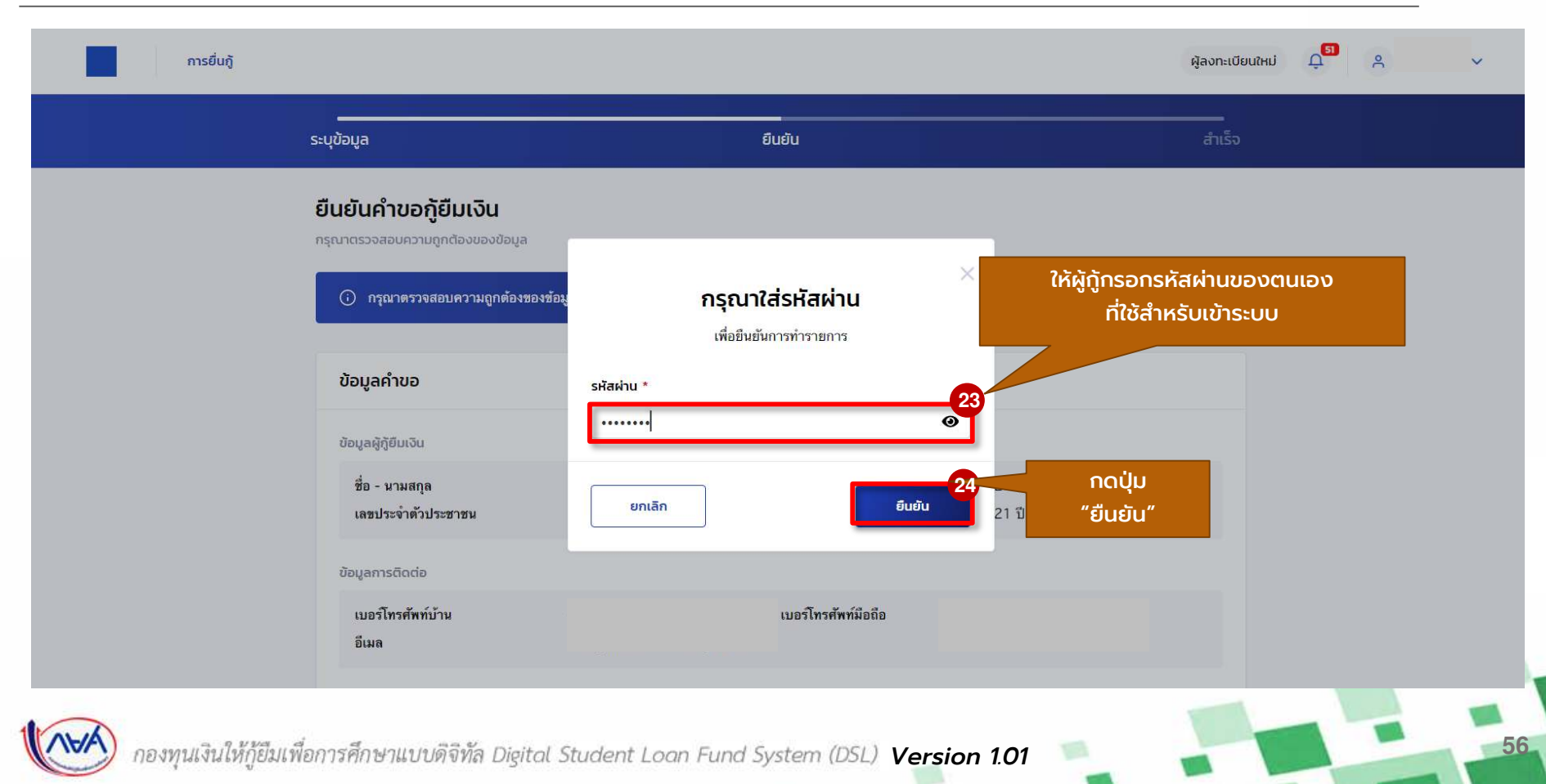

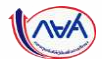

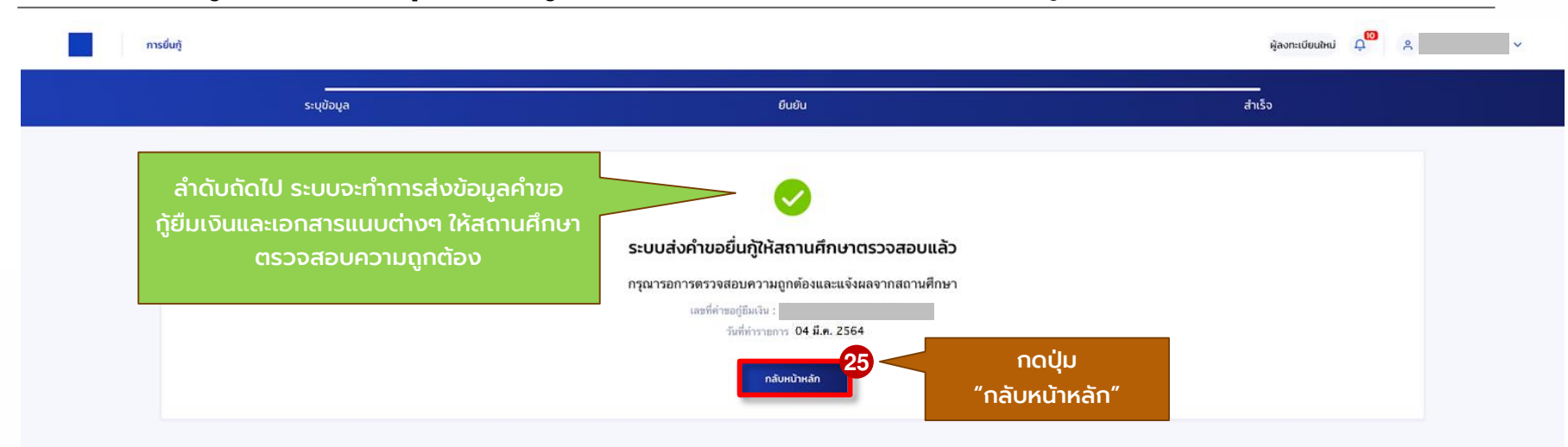

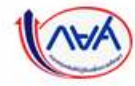

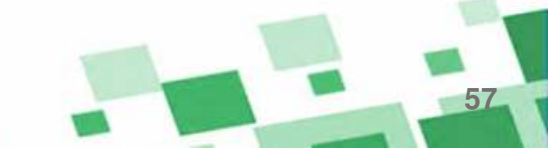

นักเรียน/นักศึกษายื่นคำขอกู้ยืม

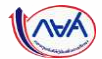

58

|                   |               | -                                  |                                              |   |  |
|-------------------|---------------|------------------------------------|----------------------------------------------|---|--|
|                   |               | 1 2 3 ยิ่นก้ ลงนามสัญญา เบิกเงินกั | ยืม                                          |   |  |
| รอการต            | รวจสอบ        | ระบบได้ส่งคำขอก้ยืบให้สถานศึกษาแ   | ăn                                           |   |  |
| และแจ้งผลจา       | ากสถานศึกษา   | กรณารอการตรวจสอบและแจ้งผล          |                                              |   |  |
|                   |               | เลซที่คำขอกู้ยึมเงิน               |                                              |   |  |
|                   |               | 26<br>รายละเอียดคำขอปัจจุบัน       | หากจะดูรายละเอียด<br>คำขอกู้ยืมที่ได้บันทึกไ | Ĵ |  |
|                   |               |                                    |                                              |   |  |
| ประวัติการยื่นกู้ |               |                                    |                                              |   |  |
| ปีการศึกษา        | ชื่อสถานศึกษา | เลขที่คำขอกู้ยืมเงิน               | สถานะคำขอ                                    |   |  |
|                   |               | ()                                 |                                              |   |  |
|                   |               | ไม่มีข้อมูลการยื่นกู้              |                                              |   |  |

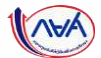

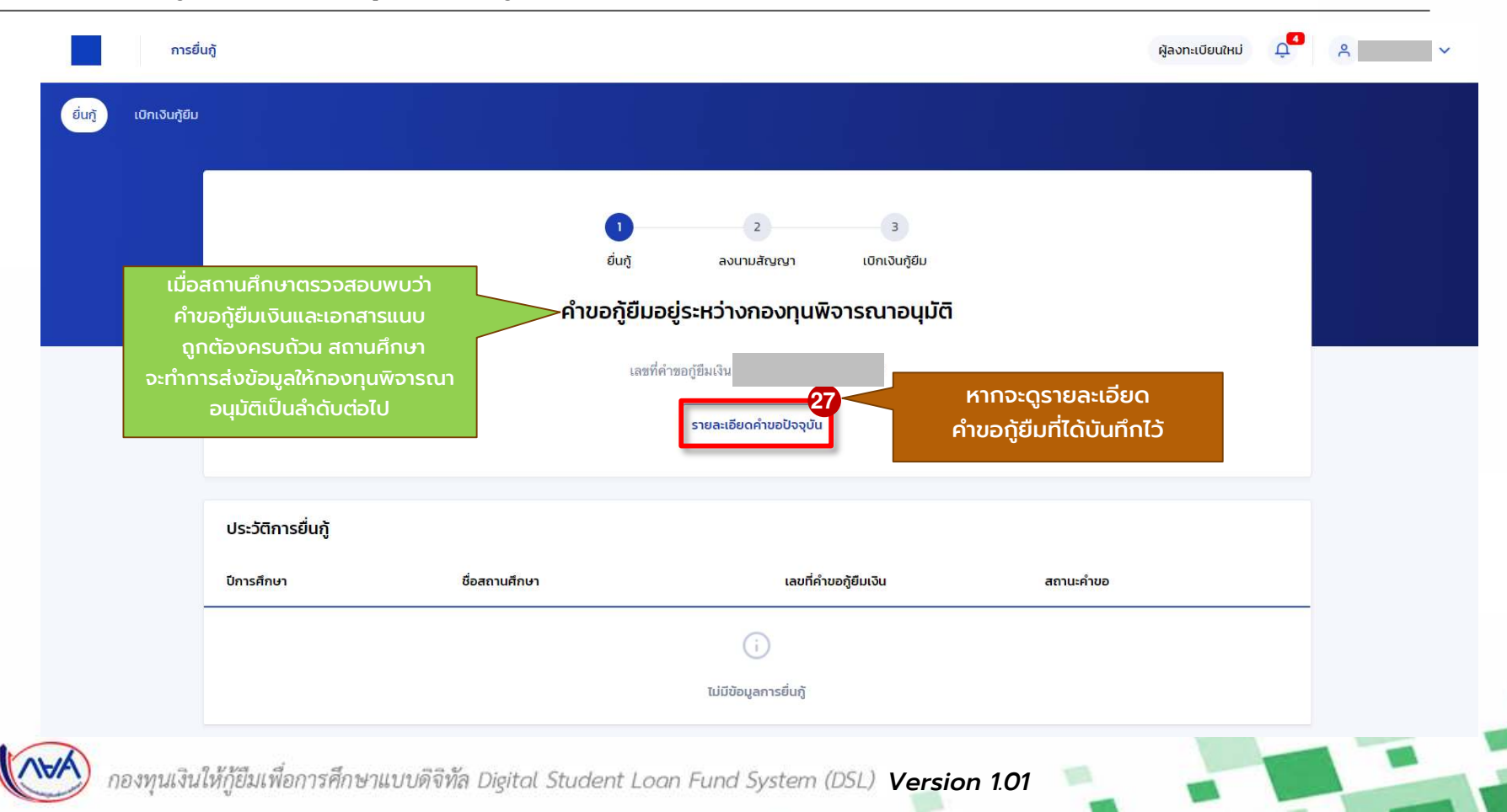

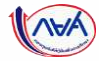

# จบขั้นตอนการยื่นคำขอกู้ยืมเงิน

# และการอนุมัติคำขอกู้ยืมเงิน

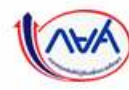

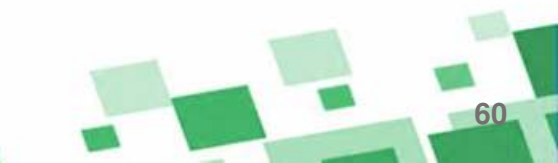